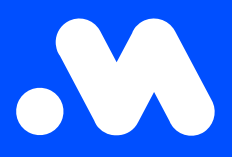

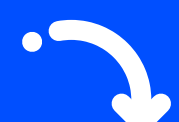

## Hoe maak ik een split billing contract aan?

(als werkgever)

Handleiding

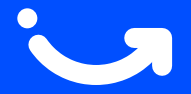

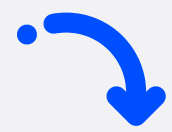

1

Log in op je bedrijfsaccount op https://my.mobiflow.be/sp/customer met je professionele e-mailadres en wachtwoord. Klik in de linker kolom op Laadpunten > Split billing > Overzicht. Klik vervolgens rechtsboven op de blauwe knop Split billing aanmaken.

| Mobiflow                   | k             |                                   |                  |               |                                      | nl •                 |              |
|----------------------------|---------------|-----------------------------------|------------------|---------------|--------------------------------------|----------------------|--------------|
| Laadpunten ^               | Split billing | Verlopen Geannuleerd 24           |                  |               |                                      | ,                    | I<br>Alle 91 |
| Locaties                   | Q. Zoeken     |                                   |                  |               | \Xi Filter 🛛 Acties 🗸 🛃 Exporteren 🗸 | + Split billing aann | naken        |
| X Kortingslijsten          | Werknemer     | Laadpas                           | Uitnodigingscode | Terugbetaling | Einddatum                            | Status               |              |
| Whitelist                  |               | 00129659 [BE-MBF-250420240083-60] | VKRFZF5SNW7L8JD5 |               | -                                    | Actief               | i            |
| C Activiteit               |               | 00076711 [BE-MBF-2304270417-12]   | DPDH5ZW77PXQSR5G |               | ·                                    | Actief               | i            |
| Rapporten                  |               | 00130398 [BE-MBF-250420240822-23] | 7MZQ4X6CXDXQT82X |               | -                                    | Actief               | I            |
|                            |               | 00040625 [BE-MBF-2206290334-17]   | 2V4W7KLKJ9348HCF |               | -                                    | Actief               | i            |
| Overzicht                  |               | 00076710 [BE-MBF-2304270416-11]   | 24GWXS6NT4FR4ZFD |               | · _                                  | Actief               | i            |
| Torushataling              |               | 00076952 [BE-MBF-2304270658-59]   | 2LLB5ZJG7F26P7L5 |               | -                                    | Actief               | i            |
|                            |               | 00130382 [BE-MBF-250420240806-07] | VKZWMN44RMMFXPKD |               | -                                    | Actief               | ÷            |
| <ul> <li>Au noc</li> </ul> |               | 00130395 [BE-MBF-250420240819-20] | HHNB9VX76FJQLKQ2 |               | -                                    | Actief               | I            |

2

Vul alle details in van de werknemer, selecteer het laadpasnummer en klik op **Doorgaan**. Opgelet: gebruik altijd het PERSOONLIJKE e-mailadres van de werknemer (privéaccount).

| Mobiflow            | k nt•                                                                                             |
|---------------------|---------------------------------------------------------------------------------------------------|
| Laadpunten ^        | Spilt billing / Spilt billing aanmaken                                                            |
| Ø Status            | Split billing aanmaken                                                                            |
| <b>⊈</b> r Locaties | Voeg een nieuw split billing contract toe                                                         |
| B Tariayan          | Stap 1: Werknemer         Stap 2: Contract         Stap 3: Betalling         Stap 4: Samenvatting |
|                     |                                                                                                   |
| X Kortingslijsten   |                                                                                                   |
| Whitelist           | Gegevens van de medewerker                                                                        |
| . Activiteit        | Vul de nodige gegevens in om een split billing account voor de medewerker aan te maken.           |
| _                   | Persoonlijk e-mailadres*                                                                          |
| Rapporten           | Naam werknemer*                                                                                   |
| 🕼 Split billing     | Interne code                                                                                      |
| Overzicht           | Laadpas* Laadpas zoeken                                                                           |
| Teruabetalina       |                                                                                                   |
| · · · ·             | Annuleren                                                                                         |
| ✓ Ad hoc            |                                                                                                   |
| Mobiliteit 🗸        |                                                                                                   |

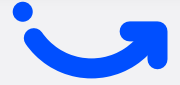

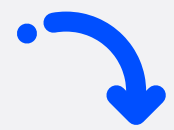

3

Kies het contract Professional Charging van € 7,00/maand/laadpunt en accepteer de algemene voorwaarden. Klik op **Doorgaan**.

| Mobifiow          | k                                                                                                    |                                                                                                    |
|-------------------|----------------------------------------------------------------------------------------------------|----------------------------------------------------------------------------------------------------|
|                   | Kies een contract                                                                                                    |                                                                                                    |
|                   | R<br>C 7,00 per maand<br>per laadpunt                                                                                                    |                                                                                                    |
| 😫 Administratie   | Professional Charging                                                                                                    |                                                                                                    |
| 🖨 Financiën 💊     | Belsining op afrand     K. Rapporte en statistien     spining                                                                                |                                                                                                    |
| Laadpunten        | Dit contract last u te volgende functionaliteiten uit te<br>voeiert:                                                                         |                                                                                                    |
| Status            | Cloud-based togging tot central platform                                                                                                    |                                                                                                    |
| Dr Locaties       | Overzicht van alle laadsessies en rapportering     (Export via Excel of CSV)                                                                 |                                                                                                    |
| Tarieven          | Token controlo/laudpaubeter (Reiter van uw<br>person/lijk RFD Jaudament de eucluief grafs<br>kurnen laen ju jou vegestecteren laudpauter dr. |                                                                                                    |
| X Kortingslijsten | White List)                                                                                                    |                                                                                                    |
| Whitelist         | Spit tilling: Facturate van zvie laden aan de<br>werkgever en automaticke terugbetaling aan de<br>werkgever                                  |                                                                                                    |
| Cr Activiteit     | A la carte insteller van het spit billing verpoedingstasief                                                                                  |                                                                                                    |
| Rapporten         | Firmvare upgrades: Automatisch nieuwe updates                                                                                                |                                                                                                    |
| 🗳 Split billing 🧳 | van er sortwere voor úv aaostson                                                                                                    |                                                                                                    |
| Overzicht         |                                                                                                    |                                                                                                    |
| Terugbetaling     |                                                                                                    |                                                                                                    |
| ✤ Ad hoc          |                                                                                                    |                                                                                                    |
| Mobiliteit 🗸      |                                                                                                    | _                                                                                                    |
|                   | Teug                                                                                                    | orgaan                                                                                                    |
| 0                 |                                                                                                    |                                                                                                    |
|                   | Po                                                                                                    | and the second second s |

4

Kies een terugbetalingspolicy (€/kWh) voor thuisladen van de bedrijfswagen en klik op **Doorgaan**. Let op: sinds 2025 is het verplicht het CREG-tarief te hanteren voor terugbetaling van thuislaadsessies, tenzij je een hoger tarief fiscaal kan verantwoorden.

| Mobiflow            | k                                         |                  |                  | ni -                 |
|---------------------|-------------------------------------------|------------------|------------------|----------------------|
| •                   | Polit billion / Colt billion anomalion    |                  |                  |                      |
|                     | oper onergy 7 oper onerg contracted       |                  |                  |                      |
|                     | Split billing aanmaken                    |                  |                  |                      |
|                     | Voeg een nieuw split billing contract toe |                  |                  |                      |
| j Administratie 🗸 🗸 | Stap 1: Werknemer                         | Step 2: Contract | Stap 3: Betaling | Stap 4: Samenvatting |
| Financiën 🗸         |                                           |                  |                  |                      |
|                     | Betalingsgegevens                         |                  |                  |                      |
| ipunten             | Detailingsgegevens                        |                  |                  |                      |
| Status              | Belect                                    |                  | ~                |                      |
| # Locaties          |                                           |                  |                  |                      |
| Tarieven            | Terug                                     |                  |                  |                      |
| Kortingslijsten     |                                           |                  |                  |                      |
| Whitelist           |                                           |                  |                  |                      |
| Artivitait          |                                           |                  |                  |                      |
|                     |                                           |                  |                  |                      |
| Rapporten           |                                           |                  |                  |                      |
| Split billing       |                                           |                  |                  |                      |
| Overzicht           |                                           |                  |                  |                      |
| Terugbetaling       |                                           |                  |                  |                      |
| Ad hoc              |                                           |                  |                  |                      |
|                     |                                           |                  |                  |                      |
| obiliteit 🗸         |                                           |                  |                  |                      |
|                     |                                           |                  |                  |                      |
|                     |                                           |                  |                  | 1                    |

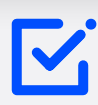

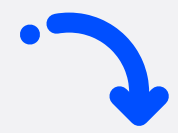

## **5** Controleer alle gegevens en klik vervolgens op **Bevestigen**.

Opgelet: het split billing-contract is aangemaakt maar **nog niet geactiveerd**. Het wordt pas actief zodra de werknemer de uitnodigingsmail ontvangt, de code invoert en die via ons platform accepteert.

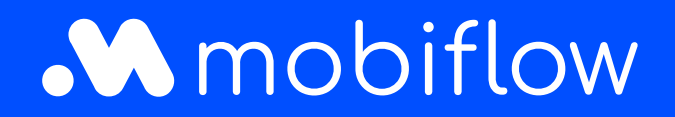

Sassevaartstraat 46/bus 201 9000 Gent, Belgium +32 (0)9 296 45 40 info@mobiflow.be www.mobiflow.be